## How do I transfer my child to a different club?

To transfer your child to a different club, first log into your parent account at **hub.usaswimming.org**:

| ogin                                           |
|------------------------------------------------|
| Please login with your username and password.  |
| Username                                       |
| YourUsername                                   |
| Password                                       |
|                                                |
| LOGIN                                          |
| FORGOT USERNAME FORGOT PASSWORD CREATE A LOGIN |

After logging in, click the "View" button next to your family member's name in the "My Family" section of your dashboard. If you need to add a member to the My Family section, click the "Add to Family" icon in the top right corner of the My Family section and enter their Member ID. If your family member is brand new to USA Swimming, getting them registered will automatically add them to your My Family section.

| ISVIMMING             | EVENTS & TICKETS | FIND A SWIM TEAM & LESSONS                                                                                                    | SWIM SHOP Welco     | ome USASwimming | 🟋 🌣 Settings | Logout |
|-----------------------|------------------|----------------------------------------------------------------------------------------------------|---------------------|-----------------|--------------|--------|
|                       |                  |                                                                                                    | Member              | s Education     | Competition  | Help   |
| UP USASwimming Parent |                  |                                                                                                    |                     |                 |              |        |
|                       |                  | CM Child Member<br>CM Child Member<br>CM Child Member<br>CM Child Member<br>CM Child Member<br>CH Child Member<br>CH Child Membe | ald family members) | L+              |              |        |
|                       | м                | ly Account<br>General Info Co<br>Groups                                                                                                    | ontacts             | Photos          |              |        |

After clicking "View," you will be taken to your family member's "Member Dashboard." In the "My Account" section, click "General Info."

| IN THE REPORT OF THE REPORT OF | EVENTS & TICKETS | FIND A SWIM TEAM & LESSO   | NS SWIM SHOP  | Welcom    | e USASwimming | 📜 🏟 Settings | Logout |
|----------------------------------------------------------------------------------------------------|------------------|----------------------------|---------------|-----------|---------------|--------------|--------|
|                                                                                                    |                  |                            | Me            | mbers     | Education     | Competitio   | n Help |
|                                                                                                    |                  |                            |               | Ba        | ck to Parent  |              |        |
| CM Child Member                                                                                                    |                  |                            | RE            | MOVE FRO  | M 'MY FAMILY' |              |        |
| Member ID: 4808E541662349                                                                                                    |                  |                            | CF            | EATE A LO | GIN ACCOUNT   |              |        |
| My Member Cards<br>(Click to view card)                                                                                                    | M                | Iy Account<br>General Info | Contacts      |           | Photos        |              |        |
| Athlete<br>Not In Good Standing                                                                                                    |                  | Groups C<br>Times          | Club Transfer |           | Upgrades      |              |        |

You will be taken to the View/Edit Member page. Click the "Club Transfer" pill to view the "Member Club Transfer" table as shown below.

| USA    |                                                                                                    |              | EVENTS  | & TICKETS FIN | D A SWIM TEAM & LESSONS | SWIM SHOP | Welcome USASwi | mming | 🟋 🌣 Settings | Logout |
|--------|----------------------------------------------------------------------------------------------------|--------------|---------|---------------|-------------------------|-----------|----------------|-------|--------------|--------|
| ENVIRE |                                                                                                    |              |         |               |                         | Mer       | nbers Educa    | ation | Competitio   | n Help |
|        | View/Edit Member                                                                                     |              |         |               |                         |           |                |       |              |        |
|        | ← Back to My Dashboard<br>Member Name: Child Member<br>Member Id: 4808E541662349<br>Roles: Athlete @ |              |         |               |                         |           |                |       |              |        |
|        | General                                                                                              |              | Profile |               |                         |           |                |       |              |        |
|        | Info                                                                                                 | Contact Info | 0       | lub Transfer  | Ethnicities             |           | Requirements   |       |              |        |
|        | All Courses                                                                                          | Affiliations |         | Upgrade       | Reports                 |           |                |       |              |        |
|        | Member Club Transfer                                                                                 |              |         |               |                         |           |                |       |              |        |
|        | CLUB                                                                                                 |              |         |               |                         |           |                |       |              |        |
|        | Bolles School Sharks                                                                                 |              |         |               |                         | ~ <       |                |       |              |        |

Click the down arrow to expand the table (shown immediately above), and then click "Initiate Transfer" on the right side of the table.

## Member Club Transfer

| ( | CLUB                 |                |                 |                   |                   |
|---|----------------------|----------------|-----------------|-------------------|-------------------|
| 1 | Bolles School Sharks |                |                 |                   | ^                 |
|   | MEMBER ROLE          | EFFECTIVE DATE | EXPIRATION DATE | STATUS            |                   |
|   | Premium Athlete      | 04/14/2024     | 12/31/2024      | Transfer Eligible | Initiate Transfer |

Enter the name of the club the member is transferring to (New Club) and the member's first and last name in the Transfer Form. Then click the "Submit Transfer" button.

| Member Role     |
|-----------------|
| Premium Athlete |
|                 |
|                 |
|                 |
|                 |

This will confirm that the above information is correct. I understand that the above athlete will remain Unattached for 60 consecutive days from the date of last open sanctioned competition in accordance with USA Swimming Rules and Regulations 203.3.

| First and Last Name* | Date       |
|----------------------|------------|
| Child Member         | 04/14/2024 |

The club from which the athlete is transferring will be notified that this transfer has occurred. The old club has the responsibility to notify the LSC Registrar of the new club within sixty (60) days if the club has obtained a court judgment in accordance with USA Swimming Rules and Regulation 203.6. If there is a court judgment, the swimmer will be Unattached until such time as the judgment has been satisfied.

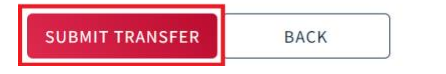

After submitting your transfer, the transfer status will update to "Pending," and the transfer information will appear under the "Club Transfer" pill on the member's View/Edit Member page. For updates on the status of your transfer or to receive assistance, please reach out to your LSC Registration Chair.

| View/Edit Member                                                                                   |                               |                        |                          |
|----------------------------------------------------------------------------------------------------|-------------------------------|------------------------|--------------------------|
| ← Back to My Dashboard<br>Member Name: Child Member<br>Member Id: 4808E541662349<br>Roles: Athlete |                               |                        |                          |
| General                                                                                            | Profile                       |                        |                          |
| Info                                                                                               | Contact Info Clu              | b Transfer Ethnicities | Requirements             |
| All Courses                                                                                        | Affiliations                  | Jpgrade Reports        |                          |
| Member Club Transfer                                                                               |                               |                        |                          |
| Club Transfer Status:                                                                              | Pending                       | Member Role:           | Premium Athlete          |
| Current Club:                                                                                      | Bolles School Sharks (FL/BSS) | New Club:              | Aces Swim Club (CO/ACES) |
| Transfer Requested By:                                                                             | Child Member                  | Transfer Request Date: | 04/14/2024               |
| BACK                                                                                               |                               |                        |                          |